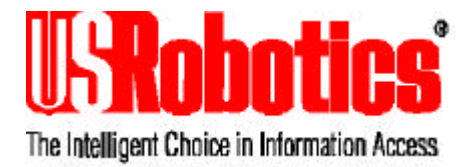

# Sportster ISDN TA<sup>ò</sup>

# Internal ISDN Terminal Adapter

# User's manual

U.S. Robotics and the U.S. Robotics logo are registered trademarks of U.S. Robotics. Any trademarks, trade names, service marks, or service names owned or registered by any other company and used in this manual are the property of their respective companies.

© 1997 by U.S. Robotics, Inc.

| 1. INTRODUCTION                                 | 1  |
|-------------------------------------------------|----|
| 1.1. PRODUCT DESCRIPTION                        | 1  |
| 1.2. CE Mark                                    | 2  |
| 1.2.1. Approval                                 | 2  |
| 1.2.2. Electromagnetic Compatibility            | 2  |
| 1.2.3. Safety                                   | 2  |
| 2. INSTALLATION                                 | 3  |
| 2.1. CONTENTS                                   | 3  |
| 2.2. INSTALLATION REQUIREMENTS                  | 3  |
| 2.3. DISPLAYS AND CONTROL ELEMENTS              | 4  |
| 2.4. Standard PC IRQ's                          | 4  |
| 2.5. INSTALLATION OF THE SPORTSTER ISDN TA CARD | 5  |
| 3. SOFTWARE INSTALLATION AND CONFIGURATION      | 7  |
| 3.1. INSTALLATION UNDER DOS / WIN 3.X           | 7  |
| 3.2. INSTALLATION UNDER WINDOWS 95              | 8  |
| 3.3. INSTALLATION UNDER WINDOWS NT              | 8  |
| 4. ACTIVATING THE CARD                          | 9  |
| 4.1. ACTIVATING UNDER DOS / WIN 3.X             | 9  |
| 4.2. ACTIVATING UNDER WINDOWS 95                | 10 |
| 4.3. ACTIVATING UNDER WINDOWS NT                | 10 |
| 5. APPLICATIONS                                 | 11 |
| 6. ARE YOU STILL HAVING PROBLEMS ?              | 13 |
|                                                 | 25 |

# Appendix

| A1: EXTENSIONS/UPDATES              | 17 |
|-------------------------------------|----|
| A2: TROUBLE SHOOTING                | 17 |
| A3: MULTIPLE SUSCRIBER NUMBER (MSN) | 19 |
| A4: ISDN CAUSES DSS1, NZLD          | 20 |
| A5: CAPI ERROR MESSAGES             | 22 |
| A6 : PINOUT OF THE ISDN CONNECTOR   | 23 |

Congratulations! You have just purchased the Sportster ISDN TA. Since 1976, U.S. Robotics has grown to become a key manufacturer and developer of information access technology. U.S. Robotics' advanced technology allows you to use your ISDN-Terminal adapter to open up a new world of information access.

As an innovator in the data communications field, U.S. Robotics has a history of bringing the latest technology to market at an affordable price.

For more information on U.S. Robotics, visit the U.S. Robotics World Wide Web home page at: http://www.usr.co.uk. for the UK, http://www.usr.it for Italy and http://www.usr.com for the other European countries.

## 1.1. Product description

The Sportster ISDN TA card allows ISDN access from your computer. The Sportster ISDN TA slots in to an available ISA slot inside your computer , and has an RJ45 ISDN interface to provide direct connectivity to ISDN 2 (Basic Rate Interface).

The communications software provided can control the Sportster ISDN through its Common-ISDN Applications Programming Interface (CAPI) support.

## 1.2. CE Mark

#### 1.2.1. Approval

The Sportster ISDN TA has Pan-European approval. The approval number is CE 0188 X.

#### 1.2.2. Electromagnetic Compatibility

This device complies with the following standards in accordance with the European Directives 91/263/EEC and 89/336/EEC, when mounted inside a host computer with it's bracket screwed to the computer chassis.

- Immunity EN 50082-1 06/92
- Emission EN 55022 class B 08/87

#### 1.2.3. Safety

This device complies with the following standard in accordance with the European Directives 91/263/EEC and 73/23/EEC:

• EN 60950/ A3 10/95

Before removing your Sportster ISDN TA from the packaging, touch both the computer and the anti-static package of the Sportster ISDN TA card to remove any electrostatic charge. You must only handle the card at the corners or at the protective metal cover.

# 2.1. Contents

This packet contains the following items:

- Sportster ISDN TA PC
- RJ45/RJ45 ISDN cable
- Users manual
- Driver Software
- Communications software

Actual additional information to this manual is contained in the file README on the installation diskette 1 (TYPE A:\README).

## 2.2. Installation requirements

In order to install your Sportster ISDN TA, your computer must meet the following conditions:

- IBM XT or AT compatible
- MS-DOS or PC-DOS Version 3.1 and higher, Windows 95 or Windows NT
- at least 4MB memory (8MB for Windows 95, 16MB for Windows NT)
- One free ISA card slot (16 bit) with a free interrupt
- 3.5" diskette drive and hard disk

If you use another operating system or your PC does not meet one of the other requirements then consult your dealer.

Your ISDN should be fitted with an RJ45 socket (Western).

## 2.3. Displays and control elements

The Sportster ISDN TA card is pre-configured with a standard setting for an IBM-compatible computer. Hardware changes on the card should not be required. The factory setting is I/O address 268h. The interrupt level can be configured using the supplied software.

#### Do not install more than one Sportster ISDN TA card in your PC.

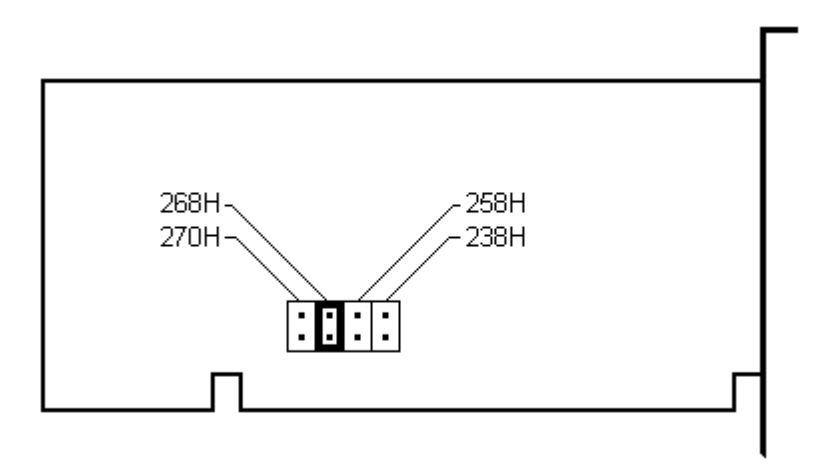

# 2.4. Standard PC IRQ's

The Sportster ISDN TA card is not a plug & play card. You must explicitly configure a free Interrupt Request level(IRQ).

There is no fixed setting for the IRQ on your computer (with the exception of COM1 and COM2). See below for the most commonly used settings.

| Equipment                         | IRQ |
|-----------------------------------|-----|
| EGA Video card                    | 2   |
| COM 2 (serial interface           | 3   |
| COM 1 (serial interface)          | 4   |
| LPT 2 / XT Disk-Controller        | 5   |
| Floppy Controller                 | 6   |
| LPT 1 (parallel printer)          | 7   |
| SCSI-Controller (factory default) | 11  |
| AT bus hard disk                  | 14  |

## 2.5. Installation of the Sportster ISDN TA card

- Turn off the computer and all attached auxiliary equipment (i.e. printer) and open the computer casing.
- Remove the protective cover (bracket) from a free 16-bit slot (two connectors) or from an 8-bit slot.
- Place the Sportster ISDN TA card in the slot. For safety reasons you should secure the card (bracket) with the screw from the protective cover firmly.
- Replace the computer casing.

Place one end of the RJ45/RJ45 ISDN cable into the socket at the back of the Sportster ISDN TA card (see Figure 4) and the other end in to the ISDN wall/floor socket.

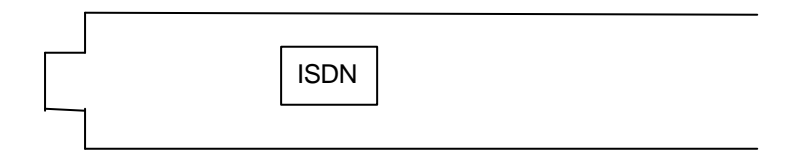

#### Figure 4: Sportster ISDN TA PC bracket

# 3. Software installation and configuration

# 3.1. Installation under DOS / Win 3.x

For installation under Win 3.x, start your computer in DOS command line mode.

- Insert the driver diskette provided into the 3.5" disk drive
- e.g A:\ drive
- Type A: SETUP

Follow the on-screen instructions to install and configure your Sportster ISDN TA.

To start an application see Chapter 4 "Activating the card".

Note:

- 1. If you are using MSN, please note the setting of the MSN number while configuring your Sportster ISDN TA.
- 2. To update the configuration (after a change to the hardware setting) run the program URCONFIG from the DOS command line.

#### 3.2. Installation under Windows 95

- Insert the driver diskette provided into the 3.5" disk drive e.g A:\ drive
- Type A: SETUP

Follow the on-screen instructions to install and configure your Sportster ISDN TA.

#### 3.3. Installation under Windows NT

- Insert the driver diskette provided into the 3.5" disk drive e.g A:\ drive
- Open the System Control window
- Install the Sportster ISDN TA card as a network card
- Install the CAPI as a network protocol from disk drive

Follow the instructions within the Windows NT System Control Window to install and configure your Sportster ISDN TA.

# 4.1. Activating under DOS / Win 3.x

If you are going to use software which needs the DOS CAPI then proceed as follows:

#### USR CAPI <return>

This activates the CAPI. Now you can start the application software which uses the CAPI.

To unload the CAPI driver please type:

#### USR CAPI u <return>

You can call CAPI with different parameters, i.e. for ISDN leased lines. To get a list of supported parameters type

#### USR CAPI ? <return>

Please have a specific look using CAPI Applications within EURO-ISDN to the correct setting of the MSN number.

If you want to use the Sportster ISDN TA with a Win 3.x application then type

#### WIN <return>

### 4.2. Activating under Windows 95

Once the SETUP program has completed, the Sportster ISDN TA and the CAPI will be activated.

### 4.3. Activating under Windows NT

Once the Install procedure has completed, your computer will be rebooted. Once restarted, the Sportster ISDN TA and the CAPI will be activated automatically.

There is a wide range of application software which can be used with the Sportster ISDN TA. When using other software you can refer to installation and set-up guidelines by consulting the appropriate software manual.

For the correct interaction of application programs with Sportster ISDN TA the following is important:

Make sure that the version of the application software does support ISDN. You can recognise this in the installation routine of the application software, or if a file with a name like "ISDN.." or "CAPI.." exists. If in doubt consult your dealer.

# 6. Are you still having problems ?

#### • FOR THE UNITED KINGDOM

Should you encounter any difficulties with your Sportster ISDN TA, refer to the manual first.

Call or visit your dealer, if they are unable to assist you, contact the U.S. Robotics Technical Support Department from Monday through to Friday, between 9:30am - 5:00pm on;

| E-mail address: | uksupport@usr.com    |
|-----------------|----------------------|
| CompuServe:     | GO UKVENA            |
| BBS:            | 0118 969 2200        |
| FOD*:           | 0118 922 8299        |
| Fax:            | 0118 969 4222        |
| Tel:            | 0118 944 1000        |
| Web page:       | http://www.usr.co.uk |

\*FOD = Fax on Demand

Upon contacting U.S. Robotics you will be issued with a Call Reference Number (CRN). This should be quoted when contacting the Technical Support Department in relation to your query.

Should you be advised to return your product, U.S. Robotics will repair and return the unit to you.

# Please note that products can not be returned without prior approval by the U.S. Robotics Technical Support Department.

If you would like further information or the name of your nearest U.S. Robotics dealer, call us FREE on: 0800 22 52 52

> or look at, http://www.usr.co.uk.

#### • FOR ITALY

Should you encounter any difficulties with your Sportster ISDN TA, refer to the manual first.

Call or visit your dealer, if they are unable to assist you, contact the U.S. Robotics Customer Support. When you call, specify your modem Sportster ISDN TA serial number (found on the modem Sportster ISDN TA and on the outside of the box), the software being used, and, if possible, the contents of your ATI7 screen.

| Hotline:    | 02 26.296.250         |
|-------------|-----------------------|
| Fax :       | 02 26 268 334         |
| USR BBS:    | +33 (0) 3 20 91 03 08 |
| CompuServe: | <b>GO USROBOTICS</b>  |
| Internet:   | eurosupport@usr.com   |

Should you be advised to return your product, U.S. Robotics will repair and return the unit to you. Contact U.S. Robotics European Center Department to obtain a Return Materials Authorisation (RMA) number. YOU MUST HAVE AN RMA NUMBER BEFORE RETURNING THE MODEM TO US.

| Phone : | +33 (0) 3 20 91 04 97 |
|---------|-----------------------|
| Fax :   | +33 (0) 3 20 19 06 94 |

Ship the unit, postage paid, in a strong box made of corrugated cardboard with plenty of packing material (preferably the original container).

Include your RMA number, name, and address on the shipping label as well as inside the package.

Ship to the following address :

U.S. Robotics Logistics sarl European Center Department RMA# Rue Jules Verne Centre de Gros N°2 F-59818 Lesquin Cedex France

#### • FOR OTHER EUROPEAN COUNTRIES

Should you encounter any difficulties with your Sportster ISDN TA, refer to the manual first.

Call or visit your dealer, if they are unable to assist you, contact the U.S. Robotics Customer Support. When you call, specify your modem Sportster ISDN TA serial number (found on the modem Sportster ISDN TA and on the outside of the box), the software being used, and, if possible, the contents of your ATI7 screen.

| Hotline:    | +33 (0) 3 20 19 24 24 |
|-------------|-----------------------|
| Fax:        | +33 (0) 3 20 19 24 34 |
| USR BBS:    | +33 (0) 3 20 91 03 08 |
| CompuServe: | GO USROBOTICS         |
| Internet:   | eurosupport@usr.com   |

Should you be advised to return your product, U.S. Robotics will repair and return the unit to you. Contact U.S. Robotics European Center Department to obtain a Return Materials Authorisation (RMA) number. YOU MUST HAVE AN RMA NUMBER BEFORE RETURNING THE MODEM TO US.

| Phone : | +33 (0) 3 20 91 04 97 |
|---------|-----------------------|
| Fax :   | +33 (0) 3 20 19 06 94 |

Ship the unit, postage paid, in a strong box made of corrugated cardboard with plenty of packing material (preferably the original container).

Include your RMA number, name, and address on the shipping label as well as inside the package.

Ship to the following address :

U.S. Robotics Logistics sarl European Center Department RMA# Rue Jules Verne Centre de Gros N°2 F-59818 Lesquin Cedex France

# A1: Extensions / Updates

Extending the software functionality can be done by loading the required software supplied by U.S. Robotics or your dealer.

# A2: Trouble Shooting

#### Once the Sportster ISDN TA has been installed

| Error                                              | Correction                                                                       |
|----------------------------------------------------|----------------------------------------------------------------------------------|
| Computer does not boot                             | Check that the Sportster ISDN<br>TA has been properly fitted into<br>the slot    |
| After startup, the computer goes into error status | Try different Interrupt level, refer<br>to the computer manual for error<br>code |
| Computer shows error message                       | Erase new entries to<br>AUTOEXEC.BAT                                             |
| LAN access fails                                   | Try different Interrupt level                                                    |

#### Access to the card:

| Error                                                    | Correction                               |
|----------------------------------------------------------|------------------------------------------|
| Configuration program does not<br>find Sportster ISDN TA | Try different Interrupt level            |
| Cannot load software driver                              | Start configuration program<br>URCONFIG  |
| Configuration information not stored                     | Purge old Sportster ISDN TA installation |

#### **ISDN** access :

| Error                            | Correction                                                                                  |
|----------------------------------|---------------------------------------------------------------------------------------------|
| Not able to establish connection | Check ISDN connection with<br>URCONFIG or ISDN telephone,<br>try calling to test connection |
| Connection break off             | Check ISDN cabling                                                                          |

#### Data transfer :

| Error                                   | Correction                                      |
|-----------------------------------------|-------------------------------------------------|
| Data not transmitted despite connection | check compatibility of the application software |
| data only partially transmitted         | check compatibility of the application software |

# A3: Multiple Subscriber Number (MSN)

MSN can be offered as a supplementary ISDN service by British Telecom. This service allows you to have up to 10 directory numbers allocated to one ISDN line, configured as a 10 number Direct Dialling In (DDI) system with 2 channels, allowing you to allocate different telephone numbers to the equipment connected to the ISDN line.

The MSN number is (are) the last digit(s) of your ISDN number. With an incoming call the ISDN equipment checks the selected MSN and the required service (i.e. for fax, for voice, for video, for speech, for data and so on). If the MSN's are not different with an incoming call the first reacting device will be used.

# A4: ISDN causes DSS1, NZLD

Table of ISDN causes and their explanation (DSS1, NZLD)

| Cause<br>decimal /<br>hexadecimal | Meaning                                 |
|-----------------------------------|-----------------------------------------|
| 1/1                               | unassigned number                       |
| 6/6                               | channel unacceptable                    |
| 16 / 0x10                         | normal clearing                         |
| 17 / 0x11                         | User busy                               |
| 18 / 0x12<br>19 / 0x13            | no user responding (i. e. DTR not ON)   |
| 21 / 0x15                         | call rejected                           |
| 22/0x16                           | number changed                          |
| 26/0x1A                           | non selected user clearing              |
| 27 / 0x1B                         | destination out of service              |
| 29 / 0x1D                         | facility rejected                       |
| 31 / 0x1F                         | normal disconnect, unspecified          |
| 34 / 0x22                         | no B channel available                  |
| 38 / 0x26                         | ISDN network out of order               |
| 41 / 0x29                         | temporarily failure of the ISDN network |
| 42 / 0x2A                         | ISDN network congestion                 |
| 47 / 0x2F                         | ISDN network congestion                 |
| 50 / 0x32                         | requested facility not subscribed       |

| Cause<br>decimal /<br>hexadecimal | Meaning                                                  |
|-----------------------------------|----------------------------------------------------------|
| 57 / 0x39                         | bearer capability not authorised                         |
| 58 / 0x3A                         | bearer capability not available                          |
| 63 / 0x3F                         | service/option not available                             |
| 65 / 0x41                         | bearer capability not implemented                        |
| 70 / 0x46                         | only restricted digital bearer capability (BC) available |
| 79 / 0x4F                         | service/option not implemented                           |
| 88 / 0x58                         | incompatible destination                                 |
| 111 / 0x6F                        | protocol error, unspecified                              |
| 127 / 0x7F                        | network interworking error, unspecified                  |

# A5: CAPI V1.1 Error messages

| 0x1001 | : | error on API_REGISTER,     |
|--------|---|----------------------------|
| 0x1002 | : | illegal application id     |
| 0x1003 | : | illegal message            |
| 0x1004 | : | illegal command, subcmd    |
| 0x1005 | : | q is full                  |
| 0x1006 | : | q is empty                 |
| 0x1007 | : | g overflow                 |
| 0x1008 | : | deinstall error            |
| 0x2001 | : | illegal controller         |
| 0x2002 | : | illegal PLCI               |
| 0x2003 | : | illegal NCCI               |
| 0x2004 | : | illegal type               |
| 0x3101 | : | B-channel erroneous        |
| 0x3102 | : | info mask erroneous        |
| 0x3103 | : | service EAZ mask erroneous |
| 0x3104 | : | service SI mask erroneous  |
| 0x3105 | : | illegal layer 2 protocol   |
| 0x3106 | : | illegal DLPD               |
| 0x3107 | : | illegal layer 3 protocol   |
| 0x3108 | : | illegal NCPD               |
| 0x3109 | : | illegal NCPIs              |
| 0x3201 | : | general controller error   |
| 0x3202 | : | non-unique LISTEN_REQs     |
| 0x3203 | : | function not supported     |
| 0x3204 | : | PLCI inactive              |
| 0x3205 | : | NCCI inactive              |
| 0x3206 | : | I2 prot. not supported     |
| 0x3207 | : | can't select l2 prot. now  |
| 0x3208 | : | I3 prot. not supported     |
| 0x3209 | : | can't select I3 prot. now  |
| 0x320a | : | illegal DLPD parameters    |
| 0x320b | : | illegal NCPD parameters    |
| 0x320c | : | illegal NCPI parameters    |
| 0x320d | : | data length not supported  |

| 0x3301   | : | D-chan. layer 1 setup error  |
|----------|---|------------------------------|
| 0x3302   | : | D-chan. layer 2 set-up error |
| 0x3303   | : | B-chan. layer 1 set-up error |
| 0x3304   | : | B-chan. layer 2 set-up error |
| 0x3305   | : | D-channel layer 1 shutdown   |
| 0x3306   | : | D-channel layer 2 shutdown   |
| 0x3307   | : | D-channel layer 3 shutdown   |
| 0x3308   | : | B-channel layer 1 shutdown   |
| 0x3309   | : | B-channel layer 2 shutdown   |
| 0x330a   | : | B-channel layer 3 shutdown   |
| 0x330b   | : | B-channel layer 2 reestabl.  |
| 0x330c   | : | B-channel layer 3 reestabl.  |
| 0.24.4.4 |   | Depended disconnect          |

0x34yy: D-channel disconnect, yy = cause according to CAPI profile (DSS1 or 1TR6). Please subtract 0x80 to find the cause in the cause table.

#### A6: Pin-out of the ISDN connector

Pin-out of the 8 pin ISDN S-interface connector (RJ45) (CCITT I.430/ISO 8877)

| Pin | Signal (S₀)      |
|-----|------------------|
| 1   | not connected    |
| 2   | not connected    |
| 3   | STA (Transmit A) |
| 4   | SRA (Receive A)  |
| 5   | SRB (Receive B)  |
| 6   | STB (Transmit B) |
| 7   | not connected    |
| 8   | not connected    |

U.S. Robotics Limited warrants to the original consumer or other end user that this product is free from defects in materials or workmanship for a period of five years from the date of purchase. During the warranty period, and upon proof of purchase, the product will be repaired or replaced (with the same or similar model) at our option, without charge for either parts or labour. This warranty shall not apply if the product is modified, tampered with, misused or subjected to abnormal working conditions.

To obtain service under this limited warranty, contact the U.S. Robotics Support (see Chapter 6).

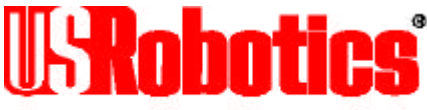

The Intelligent Choice in Information Access

#### For the United Kingdom :

U.S. Robotics Limited 220 Wharfdale Road Winnersh, Wokingham Berkshire England Tel : 0118.922.8200 Fax: 0118.969.5555

#### For Italy :

U.S. Robotics Italia Srl Piazza Don E. Mapelli, 75 20099 Sesto San Giovanni Italia Tel : 02.2629.6250 Fax : 02.2626.8334

#### For Nordic countries :

U.S Robotics Nordic AB Box 1524 Parkvägen 2A 171 29 Solna Sweden Tel : +46.(0)8.705.88.00 Fax : +46.(0)8.83.79.20

#### For Benelux :

U.S. Robotics Benelux Planetenbaan 118 3606 AK Maarssen The Netherlands Tel : +31.346.586.211 Fax : +31.346.586.222

#### For other countries :

U.S Robotics PCD s.a.r.l Cityparc, 3 rue Lavoisier 59650 Villeneuve d'Ascq France Tel : 03.20.19.24.24 Fax: 03.20.19.24.34